# Instructions for purchasing remote qualified eSignature through HARICA's CertManager

- 1. Visit HARICA's <u>CertManager</u> and <u>sign up</u> to create your account. <u>Your personal information must be accurate and fully matched (letter-by-letter) with a government-issued identification document</u>.
- 2. Once you log in, from the side bar, click **eSignatures**. Then, choose **Remote Qualified eSignature** and click **Select** to one of the following certificate types.

Cignatures / Deguast Now Cartificate

| My Dashboard                                                            | esignau | ires / Request                                                                                                    | New Certificate                                                                                                    |                                                 |       |
|-------------------------------------------------------------------------|---------|----------------------------------------------------------------------------------------------------|----------------------------------------------------------------------------------------------------|-------------------------------------------------|-------|
| eSign Documents                                                         | 1       | . Request                                                                                                    | 2. Payment                                                                                                    | 3. Activatio                                    | n     |
| ertificates                                                             | Product | Details                                                                                                    | Verification                                                                                                    | Summary                                         | Submi |
| eSignatures<br>eSeals<br>Server Certificates                            | S       | elect the type of y                                                                                                    | our certificate                                                                                                    |                                                 |       |
| ore<br>Validated Information<br>Data privacy statement<br>Help / Guides |         | For individuals<br>Explicitly recognized to h<br>written signature and car<br>transactions, administrat<br>•Your personal inform                           | or sole proprietorships<br>have the equivalent legal effect of a har<br>he used in any situation, such as cont<br>ive procedures. Includes:<br>hation                           | (IV)<br>nd-<br>tracts, Select<br>from<br>€ year |       |
| nop / outob                                                             |         | For enterprises<br>Explicitly recognized to h<br>written signature and cat<br>transactions, administrat<br>•Your personal inform<br>•Information of your a | or organizations (IV+O<br>have the equivalent legal effect of a har<br>he used in any situation, such as cont<br>ive procedures. Includes:<br>lation<br>associated organization | V)<br>nd-<br>tracts, Select<br>from<br>£ year   |       |

3. Choose the duration of your remote eSignature and click Next.

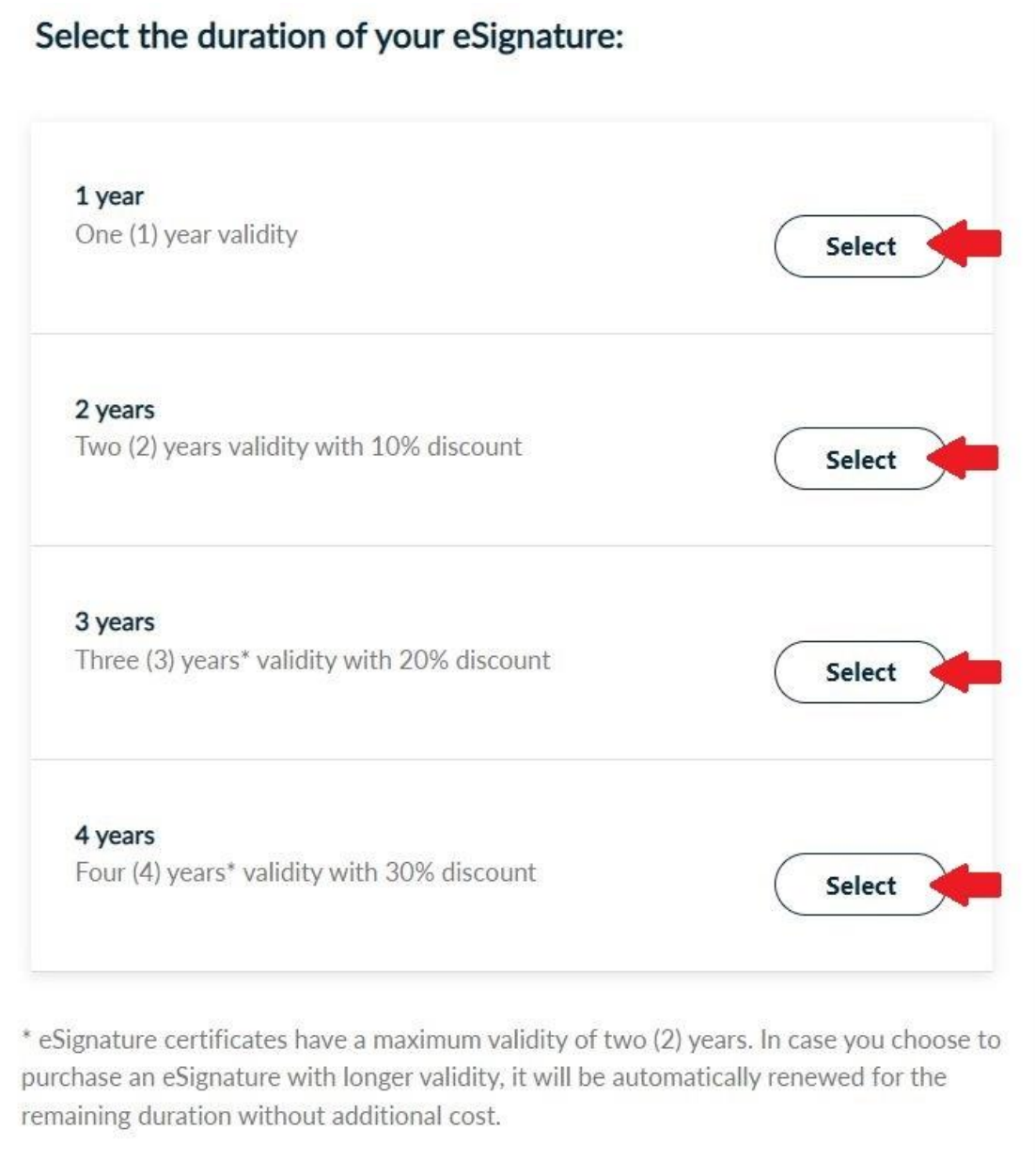

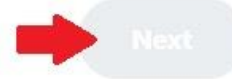

4. Select the information you wish to be included in your certificate details.

• Choosing the default option HARICA will generate a unique 10 digit number.

|                                                                        | nded)                                                                               | K          |
|------------------------------------------------------------------------|-------------------------------------------------------------------------------------|------------|
| I don't have any spec<br>(Police ID/Passport/\                         | ial reason to include persistent natural person i<br>VAT number) in my Certificate. | nformation |
| Identification docume                                                  | ent country                                                                         |            |
| Greece                                                                 | ~                                                                                   |            |
| Document Type                                                          |                                                                                     |            |
| ID Card Number (IE                                                     | og ~ <b>~</b>                                                                       |            |
|                                                                        |                                                                                     |            |
| <b>B. Advanced</b><br>I want to add persisten<br>number) in my Certifi | ent natural person information (Police ID/Passp<br>icate.                           | ort/VAT    |
| B. Advanced<br>I want to add persiste<br>number) in my Certifi         | ent natural person information (Police ID/Passp<br>icate.                           | ort/VAT    |

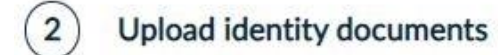

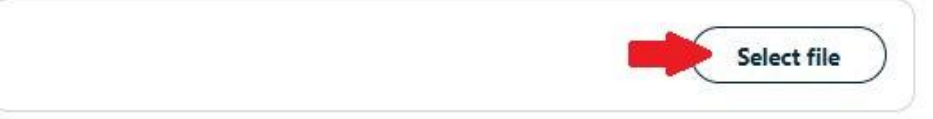

Scan and upload your government issued identity card (2 sides)

You can upload your document in one or multiple files. The supported file formats are .pdf, .jpeg, .png, .zip. File size should not exceed 2MB

Choosing the advanced option HARICA will include persistent natural person information in your certificate.

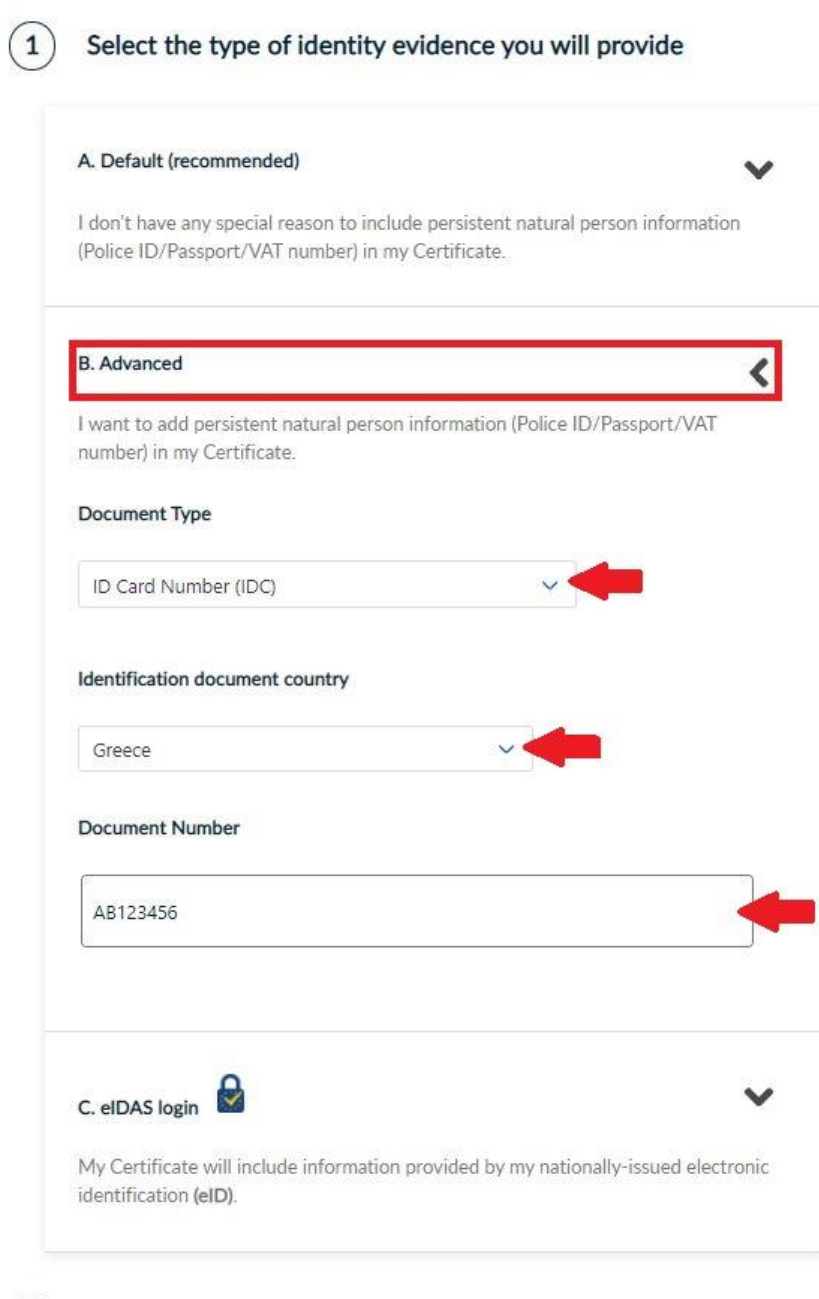

# Upload identity documents

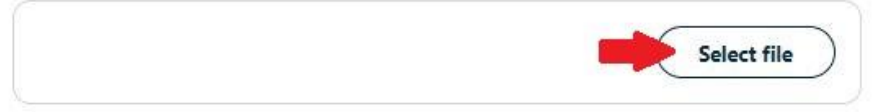

Scan and upload your government issued identity card (2 sides)

You can upload your document in one or multiple files. The supported file formats are .pdf, .jpeg, .png, .zip. File size should not exceed 2MB

**CAUTION!** In the special case you select the **Tax Identification Number (TIN)**, in addition to the persistent ID number that you will enter (9-digit TIN), you need to select an additional supporting document as an official identification document which you will upload.

(1) Select the type of identity evidence you will provide

| I don't have any special re<br>(Police ID/Passport/VAT) | eason to include persistent natural person information<br>number) in my Certificate. |
|---------------------------------------------------------|--------------------------------------------------------------------------------------|
| B. Advanced                                             |                                                                                      |
| I want to add persistent n<br>number) in my Certificate | natural person information (Police ID/Passport/VAT                                   |
| Document Type                                           |                                                                                      |
| Taxpayer Identification I                               | Number (TIN)                                                                         |
| Identification document o                               | country                                                                              |
| Greece                                                  | ~                                                                                    |
| Document Number                                         |                                                                                      |
| AB123456                                                |                                                                                      |
| Since you selected the Ta<br>identification document.   | xpayer Identification Number, please also select an offic                            |
| Document Type                                           |                                                                                      |
| ID Card Number (IDC)                                    | ~                                                                                    |
|                                                         |                                                                                      |
| C. eIDAS login M                                        | e information provided by my nationally-issued electron                              |
|                                                         |                                                                                      |

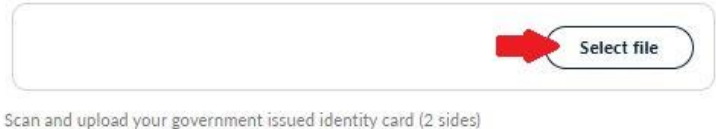

Scan and uproad your government issued identity card (2 sides) You can upload your document in one or multiple files. The supported file formats are .pdf, .jpeg, .png, .zip. File size should not exceed 2MB

Upload your Taxpayer Identification Number document

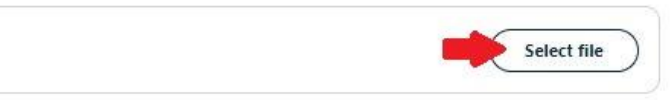

• Choose eIDAS login if your National eID scheme is **NOTIFIED** and the Level of assurance is marked as **High** or **Substantial** as documented in this <u>list</u>.

C. eIDAS login

My Certificate will include information provided by my nationally-issued electronic identification (eID).

Please note that you can use this option **only** if your National eID scheme is **nonnee** and the **Level of assurance** is marked as **High** or **Substantial** as documented in the this list.

5. You have to make sure that your given name and surname are <u>accurate and fully matched (letter-by-letter)</u> with the information of the uploaded identification document in latin characters. In case they don't match, please proceed to the appropriate corrections. Optionally, you may choose to add your name and surname with localized characters. Then, click **Next**.

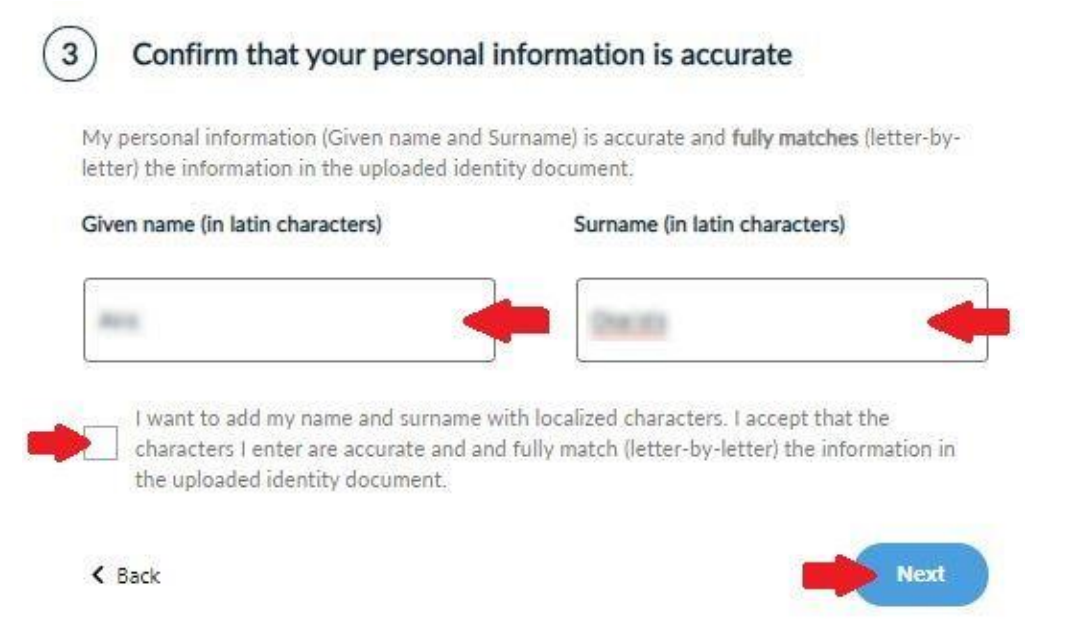

Steps 6,7 and 8 apply to Organizational Validated (IV+OV) certificate types. In case the certificate type you chose in step 2 is Individual Validated (IV), move to step 9.

6. Fill in all the required information regarding your organization.

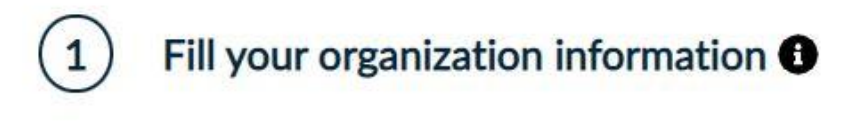

### Legal name

e.g. Greek Universities Network

# Organizational Unit (optional)

e.g. Customer care

# Country

# Please fill at least one of the following (required)

| City        | State or province |  |
|-------------|-------------------|--|
| e.g. Athens | e.g. Attica       |  |

I want to include the above information to my certificate in my local language as well.

7. Verify the validity of your organization either by uploading all the required documents that prove its legal and operational existence (such as Articles of Incorporation,  $\Phi EK$ ) or by providing the National Trade Records (NTR) number if this information is available in public records.

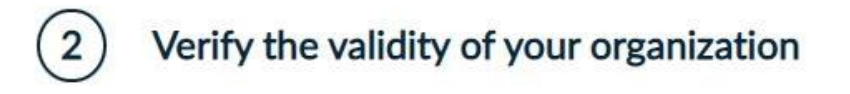

Proof of organization registration

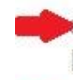

Documents that prove its legal and operational existence (e.g. Articles of Incorporation, ΦΕΚ)

This information is publicly available in National Trade Records (you must provide) the NTR number)

8. Upload the necessary documents that prove your association with the organization. Then, click Next.

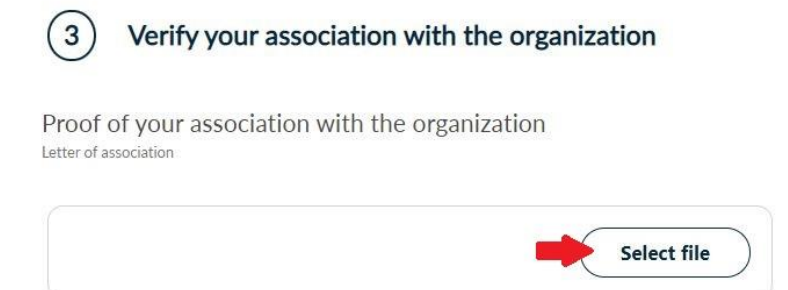

The total size of the files should not exceed 20MB and each file should not exceed 2MB

9. Choose one of the following identification methods to confirm your personal details. Then, click Next. CAUTION! The uploaded documents should be in .pdf format.

| A. I would like HARICA's support to contact me (physical presence is required) | ~ ←  |
|--------------------------------------------------------------------------------|------|
| B. I will use an existing Qualified eSignature                                 | ~    |
| Back                                                                           | Next |

 In this case your physical presence is required. HARICA's validators will contact you for more information (e.g. arrange an appointment at HARICA's Registration Office).

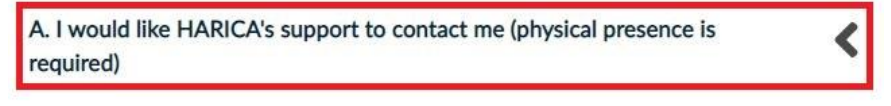

HARICA will contact you for more information regarding the identity validation process.

 Fill in and digitally sign HARICA's request form with an existing qualified eSignature (e.g. eToken, smartcard).

B. I will use an existing Qualified eSignature
1. Download the application for Qualified eSignature HARICA Qualified Certificate Request for eSignature
2. Fill in the requested information
3. Sign it with the existing eSignature
4. Upload the signed document

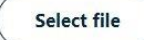

10. Check to make sure that all of the information is correct, accept the <u>Terms of Use</u>, the <u>Certification</u> <u>Practices</u> of HARICA and the <u>Data Privacy Statement</u>. Then, submit your request.

Review the application before submitting

| Files                                                                                                    |
|----------------------------------------------------------------------------------------------------|
|                                                                                                    |
| •Letter of association.pdf                                                                                                    |
| •ID.pdf                                                                                                    |
| Filer                                                                                                    |
| Files                                                                                                    |
| d agree with, by submitting this request, the<br>actices of HARICA. I also agree that HARICA<br>rom this request in accordance with the Data |
|                                                                                                    |

**11.** Once the request has been submitted successfully, the next step is to proceed to the payment of your remote eSignature. To do that, click **Continue to Payment**.

| My Dashboard                 | My Dashboard         |             |          |                     |   |
|------------------------------|----------------------|-------------|----------|---------------------|---|
| ig eSign Documents           | Pending Certificate  | s           |          |                     |   |
| Certificates                 | Туре                 | Information | Validity | Actions             |   |
| ப்ற eSignatures<br>பே eSeals | Remote Signature - 1 | 460 days    |          | Continue to Payment | ~ |
| A Server Certificates        |                      |             |          |                     |   |

# 12. Fill in all the necessary information, click **Continue to Payment** and you will be redirected to our partner bank's e-Commerce environment to complete the payment.

You have submitted your request

| Your request has been submitted. To begin the certif<br>Click here to view our payment policy | icate issuance process, you will need to proceed with the payment of the order. |
|-----------------------------------------------------------------------------------------------|---------------------------------------------------------------------------------|
| Country Zip code                                                                              |                                                                                 |
| City                                                                                          |                                                                                 |
| Banata ini                                                                                    |                                                                                 |
| Address                                                                                       |                                                                                 |
| <ul> <li>Save my billing details.</li> </ul>                                                  | I request invoice for my transaction.                                           |
| I have a Discount Coupon                                                                      |                                                                                 |
| Items<br>Remote Qualified eSignature Certificate                                              |                                                                                 |
| Cost E<br>VAT 24% E<br>Total cost including VAT 24% E                                         |                                                                                 |
|                                                                                               | Continue to Payment                                                             |

**13.** Once the payment is complete, you will be redirected back to HARICA's CertManager confirming the purchase of your Certificate.

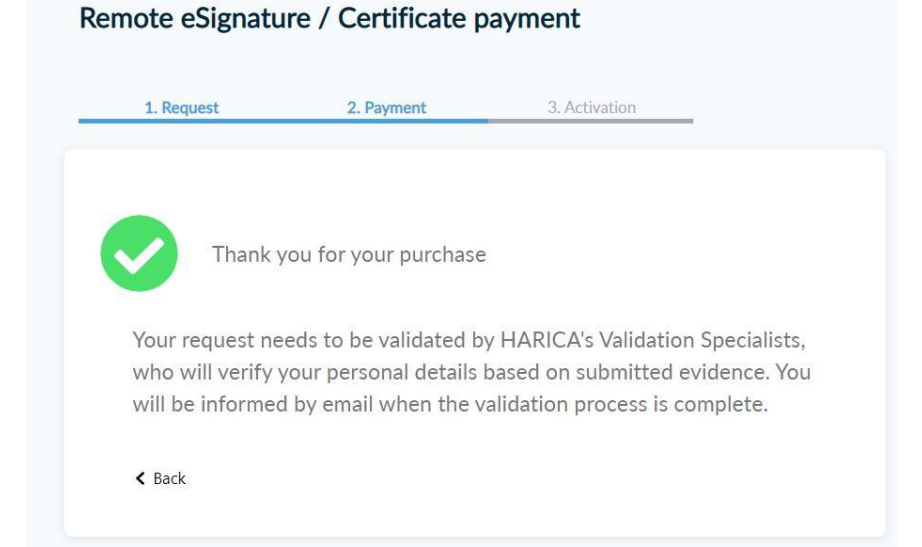

14. Now, your request needs to be approved by HARICA's validators, who will check and verify the data that you have submitted.

| My Dashboard                            | My Dashboard         |             |          |                        |   |
|-----------------------------------------|----------------------|-------------|----------|------------------------|---|
| eSign Documents                         | Pending Certificat   | 25          |          |                        |   |
| Certificates                            | Туре                 | Information | Validity | Actions                |   |
| <b>⊡</b> eSignatures<br><b>⊡</b> eSeals | Remote Signature - : | 460 days    |          | Waiting for validation | ~ |
| Server Certificates                     |                      |             |          |                        |   |

**15.** When the validation of your data is complete, you will be notified by email to proceed with the activation of your remote eSignature account. The message contains your username and the activation code of your remote eSignature account.

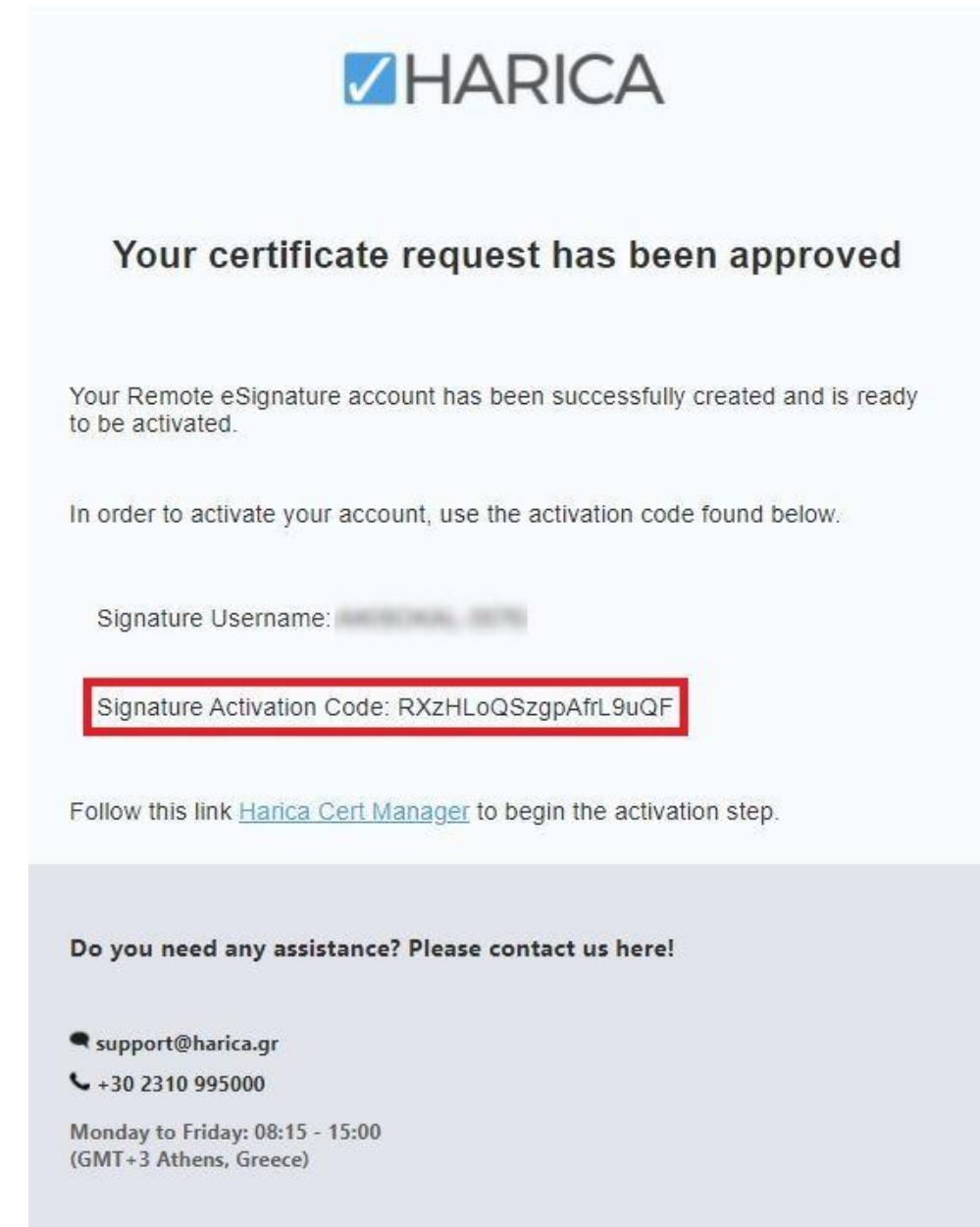

**16.** At the same time in HARICA's CertManager, the option to activate your account has appeared. Click **Continue to Activation**.

| My Dashboard        | My Dashboard          |             |          |                        |  |
|---------------------|-----------------------|-------------|----------|------------------------|--|
| E esign Documents   | Ready Certificates    |             |          |                        |  |
| Certificates        | Туре                  | Information | Validity | Actions                |  |
| eSignatures         | Remote Signature - 14 | .60 days    |          | Continue to Activation |  |
| eSeals              |                       |             |          |                        |  |
| Server Certificates |                       |             |          |                        |  |

17. Enter the activation code you received by email. Then, click **Next**. In case the message is deleted or can't be found, you have the option to resend the email.

|            | 1. Request                                                                                                    | 2. Payment                       | 3. Activation |      |  |  |  |  |
|------------|----------------------------------------------------------------------------------------------------|----------------------------------|---------------|------|--|--|--|--|
| 0-         |                                                                                                    | Account                          | 254           |      |  |  |  |  |
| activation |                                                                                                    |                                  |               |      |  |  |  |  |
|            | Activate your                                                                                                    | Activate your eSignature account |               |      |  |  |  |  |
|            | Your certificate is ready. In order to use it, you will need to activate your Remote eSignature account, using the<br>activation code that we have sent to your email. |                                  |               |      |  |  |  |  |
|            | Resend email with account activation details                                                                                                    |                                  |               |      |  |  |  |  |
|            | Enter the Activation                                                                                                    | Code                             |               |      |  |  |  |  |
|            |                                                                                                    |                                  |               |      |  |  |  |  |
|            | < Back                                                                                                    |                                  |               | Next |  |  |  |  |

**18.** Set and confirm the password for your account which you will use to unlock the service. Then, click **Next**.

**CAUTION!** It is important to remember the password as, in case of loss, you would have to repeat the request/activation process.

Next

| Se           | tup your Remote eSignature account                                                                                                    |  |  |  |
|--------------|----------------------------------------------------------------------------------------------------|--|--|--|
| ln o<br>digi | rder to setup your account, you have to set a password. The password will be needed every time that you want to<br>tally sign any documents.                                                                      |  |  |  |
| !            | Keep in mind that if you forget your remote eSignature password, your account must be canceled and you must<br>repeat the request, physical presence verification and activation procedure to set a new password. |  |  |  |
|              | Remote eSignature username                                                                                                    |  |  |  |
|              | AKINDKAL 2576                                                                                                    |  |  |  |
|              | Set Remote eSignature Password                                                                                                    |  |  |  |
|              |                                                                                                    |  |  |  |
|              | Confirm Remote eSignature Password                                                                                                    |  |  |  |
|              |                                                                                                    |  |  |  |
|              |                                                                                                    |  |  |  |

**19.** Download on your mobile device (e.g. smartphone, tablet) an authentication application for generating One-Time Passwords (OTPs). Then, scan the QR code through the application and the account "HARICA RemoteSign -username-" will be created.

#### Activate 2 Factor Authentication

Follow the instructions below to activate the 2 Factor Authentication.

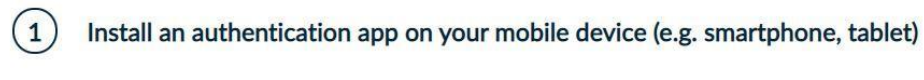

You need to download an OTP authentication app on your device, in order to activate the 2 Factor Authentication.

Please keep the OTP authentication app installed on your device. You will be asked for an OTP password every time you want to digitally sign any document.

#### Recommended apps:

Microsoft Authenticator Google Authenticator

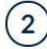

Scan the QR code

Scan the QR code with your authenticator to retrieve your OTP

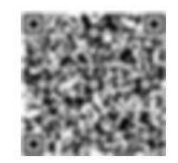

**20.** Fill in the current OTP code from the application and click **Complete Activation**.

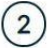

#### Scan the QR code

Scan the QR code with your authenticator to retrieve your OTP

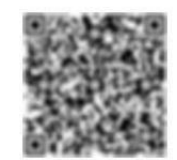

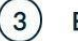

#### Enter the One Time Password

Enter the One Time Password (OTP) generated by the authenticator, in the field below. Make sure that you fill in the OTP password as a last step and click the "Complete Activation" button below right away, since the OTP password is renewed every few seconds on the installed app.

Remote eSignature OTP code

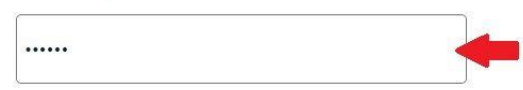

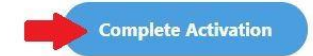

# 21. Check the information that will be included in the Certificate. If everything is correct, click Accept.

# Your certificate is ready

Please check carefully the following details, and accept it to continue.

#### Subject Distinguished Name

C=GR,SURNAME= ,GIVENNAME= ,SERIALNUMBER= ,CN=

#### Subject Alternative Name

DirName:CN= GIVENNAME= SURNAME= , SERIALNUMBER= C=GR

#### Issuer

C=GR,L=Athens,O=Hellenic Academic and Research Institutions Cert. Authority,CN=HARICA Qualified Natural Entities SubCA R3 - Test

#### Serial code

446D426568966147F6194E843ED908E2

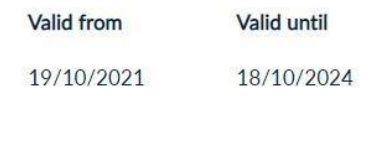

| Decline | Accept |   |
|---------|--------|---|
|         |        | r |

22. The activation process of HARICA's remote eSignature service has been completed. Now you may proceed to sign your documents digitally.

| <b>**</b>    | My Dashboard        | My Dashboard                 |                                         |                        |  |
|--------------|---------------------|------------------------------|-----------------------------------------|------------------------|--|
| Œ۵           | eSign Documents     | Valid Certificates           |                                         |                        |  |
| Certificates |                     | Туре                         | Information                             | Validity               |  |
| œ۵           | eSignatures         | Remote Signature - 1460 days | C-GR.SURNAME-Okalidis,GIVENNAME-Akis,SE | Valid until 18/10/2024 |  |
| <b>£</b>     | eSeals              |                              |                                         |                        |  |
| ₿            | Server Certificates |                              |                                         |                        |  |